# STAAD.Pro cheat sheet

#### Table 1. Working with files

| Ctrl + N | Create a new STAAD.Pro project file.     |
|----------|------------------------------------------|
| Ctrl + O | Open an existing STAAD.Pro project file. |
| Ctrl + S | Save the current project file.           |
| Ctrl + P | Print the output report.                 |
| Alt + F4 | Quit the program.                        |

### Table 2. Editing models

| Ctrl + Z | Undo an action.                                                                              |
|----------|----------------------------------------------------------------------------------------------|
| Ctrl + Y | Redo an action                                                                               |
| Esc      | Cancel an action.                                                                            |
| Ctrl + C | Copy a selected element.                                                                     |
| Ctrl + V | Paste an element from the clipboard.                                                         |
| Ctrl + X | Cut an element (copies the selected element to the clipboard and deletes the selected copy). |
| Del      | Delete a selected element.                                                                   |
| F2       | Move selected objects.                                                                       |

# Table 3. Navigating the view

#### window

| Up arrow / Down<br>arrow           | Rotate model up or down in the view window.                                                                               |
|------------------------------------|----------------------------------------------------------------------------------------------------|
| Left arrow / Right<br>arrow        | Rotate model left or right in the view window.                                                                            |
| Ctrl + Left arrow /<br>Right arrow | Spin mode left or right in the view window.                                                                               |
| Ctrl + F4                          | Close the current active view;<br>except when the active view is<br>the main structure view.                              |
| F4                                 | Open the Orientation dialog,<br>which is used to precisely control<br>the zoom and rotation of the<br>active view window. |
| F5                                 | Refresh the active view window.                                                                                           |
| Shift + F4                         | Tile all view windows, tables, forms, etc. horizontally.                                                                  |
| Shift + F5                         | Cascade all view windows, tables, forms, etc.                                                                             |

| Ctrl + Shift + F4 | Tile all view windows, tables, forms, etc. vertically. |
|-------------------|--------------------------------------------------------|
| F12               | Animation in full screen (Postprocessing mode).        |
| Ctrl + Tab        | Restore default window layout for the current page.    |

#### Table 4. Working with models

| Ctrl + G  | Create a new group from selected entities.                                         |
|-----------|------------------------------------------------------------------------------------|
| Ctrl + F5 | Initiate the analysis and, if used,<br>batch design for the current input<br>file. |
| F1        | Open the relevant help topic.                                                      |

# Table 5. Toggling the display of model labels

| Shift + A        | Display member specifications (i.e., truss, beta angle, etc.).                  |
|------------------|---------------------------------------------------------------------------------|
| Ctrl + Shift + A | Show axes window.                                                               |
| Shift + B        | Display beam numbers.                                                           |
| Ctrl + Shift + B | Display the design brief for physical members.                                  |
| Shift + C        | Display solid element numbers.                                                  |
| Shift + D        | Display dimensions.                                                             |
| Shift + E        | Display the beam ends, color coded for start and end.                           |
| Ctrl + Shift + E | Display the design envelope for physical members.                               |
| Shift + F        | Display floor loading.                                                          |
| Shift + G        | Show the diagram information.                                                   |
| Ctrl + Shift + G | Display the design group for physical members.                                  |
| Shift + H        | Display the wind load tributary area.                                           |
| Shift + I        | Show axes at origin. Axes are color-coded: X is blue, Y is red, and Z is green. |
| Shift + J        | Display the entity reference numbers.                                           |
| Shift + K        | Display node point labels.                                                      |
| Shift + L        | Display the control-dependent links.                                            |

| Shift + M        | Display the material label for each entity.                                                                               |
|------------------|----------------------------------------------------------------------------------------------------|
| Ctrl + Shift + M | Display physical member numbers.                                                                                          |
| Shift + N        | Display node numbers.                                                                                                    |
| Shift + O        | Display the local beam axis<br>(beam orientation). Local axes<br>are color-coded: x is blue, y is<br>red, and z is green. |
| Shift + P        | Display plate element numbers.                                                                                            |
| Ctrl + Shift + P | Display surface element numbers.                                                                                          |
| Shift + R        | Display member/element releases.                                                                                          |
| Shift + S        | Display the support node labels.                                                                                          |
| Shift + T        | Display the local plate element axis (plate orientation).                                                                 |
| Ctrl + Shift + T | Display the local surface element axis (surface orientation).                                                             |
| Shift + V        | Display load values.                                                                                                    |
| Shift + W        | Display wind loads.                                                                                                    |
| Shift + X        | Display member sections.                                                                                                  |
| Shift + Y        | Display the floor load distribution.                                                                                      |

## Table 6. Model rendering

| Ctrl + 0 | View the analytical model (no outline)           |
|----------|--------------------------------------------------|
| Ctrl + 1 | View the model in wireframe (outline of members) |
| Ctrl + 2 | View the model filled (members drawn solid)      |
| Ctrl + 4 | View the rendered model window                   |

Source: Documentation

Last modification: 2025.05.14 07:58:20

More information: defkey.com/mn/staad-proshortcuts

Customize this PDF...